## **ESRI GIS Data Available from the Map Library**

## Activate your NetFiles account (if you have not done so previously)

- 1. Go to http://www.umn.edu/dirtools
- 2. Login using your x500 user ID and password
- 3. Click the "NetFiles Account Options" link

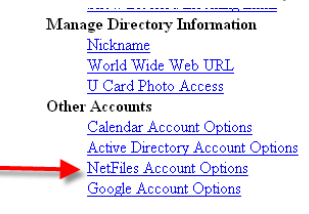

4. Check the appropriate boxes/buttons and click "Submit"

## Log in to NetFiles and add a bookmark

- 1. Go to <u>http://netfiles.umn.edu</u>.
- 2. Login using your x500 user ID and password.
- 3. In the left hand menu, click on the Edit link next to Bookmarks.

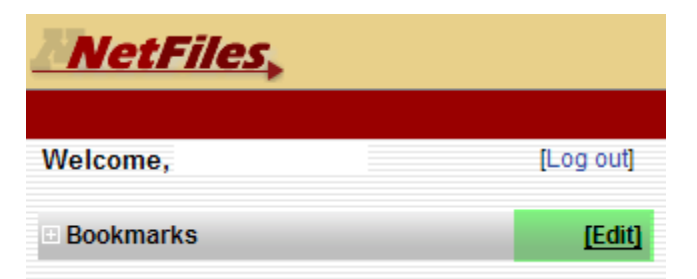

4. Click on the Add Bookmark icon.

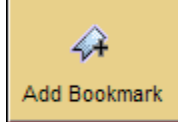

5. Name the bookmark and paste the following path into the Directory box:

/ul/Divisions/AcaProg/SocSciProfProg/MapLibrary/ESRIdata

Click OK.

| Bookmark Name: | ESRI Data                                |        |
|----------------|------------------------------------------|--------|
| Directory:     | /ul/Divisions/AcaProg/SocSciProfProg/Mar | Browse |
|                | Ok Cancel                                |        |

6. Click on the appropriate bookmark to get to the folders containing the data and imagery available from ESRI.